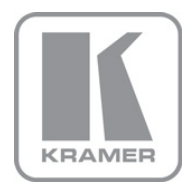

KRAMER ELECTRONICS LTD.

# USER MANUAL

MODEL:

## KDS-EN1

HD Video Encoder/Streamer

P/N: 2900-300150 Rev 3

### KDS-EN1 HD Video Encoder/Streamer Quick Start Guide

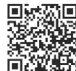

This guide helps you install and use your product for the first time. For more detailed information, go to <u>http://www.kramerelectronics.com/support/product\_downloads.asp</u> to download the latest manual or scan the QR code on the left.

## Step 1: Check what's in the box

- ✓ KDS-EN1 HD Video Encoder/Streamer
   ✓ Power cord
   ✓ 4 Rubber feet
- 1 Quick Start Guide 2 Rack "ears"

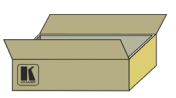

Save the original box and packaging materials in case your Kramer product needs to be returned to the factory for service.

## Step 2: Install the KDS-EN1

Mount the device in a rack (using the supplied rack "ears") or place it on a shelf.

# Step 3: Connect the inputs and outputs

Switch off the power to all devices before connecting them to your KDS-EN1.

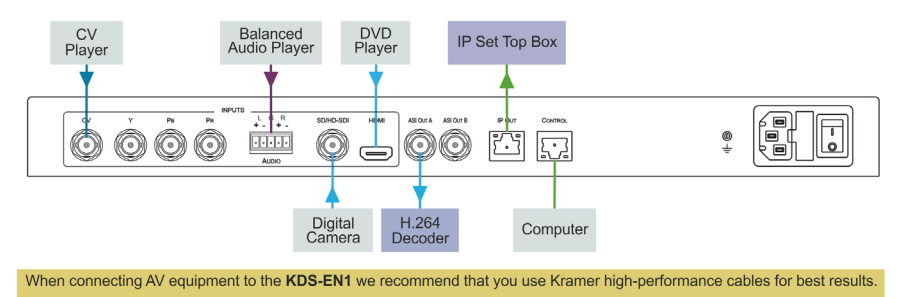

### Step 4: Connect the power

Connect the KDS-EN1 to the mains supply using the supplied power cord.

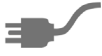

### Step 5: Operate the device

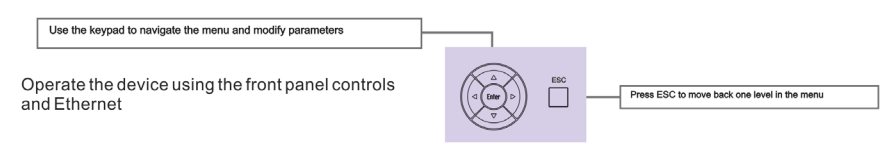

### Contents

| 1   | Introduction                                          | 1  |
|-----|-------------------------------------------------------|----|
| 2   | Getting Started                                       | 2  |
| 2.1 | Achieving the Best Performance                        | 2  |
| 2.2 | Recycling Kramer Products                             | 3  |
| 3   | Overview                                              | 4  |
| 4   | Defining the KDS-EN1 HD Video Encoder/Streamer        | 5  |
| 5   | Installing the KDS-EN1 in a Rack                      | 7  |
| 6   | Connecting the KDS-EN1                                | 8  |
| 6.1 | Connecting to the KDS-EN1 via Ethernet                | 9  |
| 6.2 | Connecting the Balanced/Unbalanced Stereo Audio Input | 11 |
| 7   | Operating the KDS-EN1 Using the Front Panel Buttons   | 13 |
| 7.1 | Unlocking the Front Panel Buttons                     | 13 |
| 7.2 | Using the Menu                                        | 13 |
| 7.3 | Changing the Video Input Selection                    | 17 |
| 7.4 | To Reset the Device to Factory Default Configuration  | 17 |
| 8   | Operating the KDS-EN1 Using the Web Pages             | 19 |
| 8.1 | Accessing the KDS-EN1 Web Pages                       | 19 |
| 9   | Technical Specifications                              | 26 |
| 10  | Default Communication Parameters                      | 27 |
| 11  | Default EDID                                          | 28 |

# Figures

| Figure 1: KDS-EN1 HD Video Encoder/Streamer Front Panel    | 5  |
|------------------------------------------------------------|----|
| Figure 2: KDS-EN1 HD Video Encoder/Streamer Rear Panel     | 6  |
| Figure 3: Connecting the KDS-EN1 HD Video Encoder/Streamer | 8  |
| Figure 4: Local Area Connection Properties Window          | 10 |
| Figure 5: Internet Protocol (TCP/IP) Properties Window     | 11 |
| Figure 6: Balanced Stereo Audio Connection                 | 12 |
| Figure 7: Unbalanced Stereo Audio Connection               | 12 |
| Figure 8: Web Browser Address Bar                          | 19 |
| Figure 9: Home Page                                        | 20 |
| Figure 10: Video Parameters Page                           | 20 |
| Figure 11: Audio Parameters Page                           | 21 |
| Figure 12: System Parameters Page                          | 22 |
| Figure 13: TS IP Parameters Page                           | 23 |
| Figure 14: Host IP Parameters Page                         | 23 |
| Figure 15: System Information Page                         | 24 |
| Figure 16: Save Default Confirmation Message               | 24 |
| Figure 17: Load Default Confirmation Message               | 25 |
| Figure 18: Restore Initial Settings Confirmation Message   | 25 |
| Figure 19: Software Upgrade Page                           | 25 |

# 1 Introduction

Welcome to Kramer Electronics! Since 1981, Kramer Electronics has been providing a world of unique, creative, and affordable solutions to the vast range of problems that confront video, audio, presentation, and broadcasting professionals on a daily basis. In recent years, we have redesigned and upgraded most of our line, making the best even better!

Our 1,000-plus different models now appear in 11 groups that are clearly defined by function: GROUP 1: Distribution Amplifiers; GROUP 2: Switchers and Routers; GROUP 3: Control Systems; GROUP 4: Format/Standards Converters; GROUP 5: Range Extenders and Repeaters; GROUP 6: Specialty AV Products; GROUP 7: Scan Converters and Scalers; GROUP 8: Cables and Connectors; GROUP 9: Room Connectivity; GROUP 10: Accessories and Rack Adapters and GROUP 11: Sierra Video Products.

Congratulations on purchasing your **KDS-EN1** *HD Video Encoder/Streamer* which is ideal for broadcast and production studios as well as digital/analog AV authoring.

# 2 Getting Started

We recommend that you:

- Unpack the equipment carefully and save the original box and packaging materials for possible future shipment
- Review the contents of this user manual
   Use Kramer high performance, high resolution cables
- Use only the power cord supplied with the device

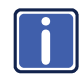

Go to <u>http://www.kramerelectronics.com</u> to check for up-to-date user manuals, application programs and to check whether firmware upgrades are available (where appropriate).

# 2.1 Achieving the Best Performance

To achieve the best performance:

- Use only good quality connection cables to avoid interference, deterioration in signal quality due to poor matching, and elevated noise levels (often associated with low quality cables)
- Do not secure the cables in tight bundles or roll the slack into tight coils
- Avoid interference from neighboring electrical appliances that may adversely
  influence signal quality
- Position your Kramer KDS-EN1 away from moisture, excessive sunlight and dust

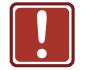

This equipment is to be used only inside a building. It may only be connected to other equipment that is installed inside a building.

# 2.2 Recycling Kramer Products

The Waste Electrical and Electronic Equipment (WEEE) Directive 2002/96/EC aims to reduce the amount of WEEE sent for disposal to landfill or incineration by requiring it to be collected and recycled. To comply with the WEEE Directive, Kramer Electronics has made arrangements with the European Advanced Recycling Network (EARN) and will cover any costs of treatment, recycling and recovery of waste Kramer Electronics branded equipment on arrival at the EARN facility. For details of Kramer's recycling arrangements in your particular country go to our recycling pages at <a href="http://www.kramerelectronics.com/support/recycling/">http://www.kramerelectronics.com/support/recycling/</a>.

# 3 Overview

The **KDS-EN1** *HD* Video Encoder/Streamer is ideal as a broadcast quality video scaler and audio embedder/de-embedder for digital signals up to 3G HD-SDI, composite and component video signals, HDMI and balanced audio signals, which are output as an IP stream and as a DVB-ASI signal. All mentions of SDI in this manual include signals up to and including 3G HD-SDI.

Note: If the content is protected by HDCP, the stream is not encoded.

The KDS-EN1 features:

- A maximum data rate of 3Gpbs
- One SDI video, one HDMI, one composite and one component video input
- One balanced, stereo audio input
- One TCP/IP output
- Two ASI outputs
- The option to select either the embedded audio or to embed two independent audio groups
- An LCD text display for easy configuration and operation

# 4 Defining the KDS-EN1 HD Video Encoder/Streamer

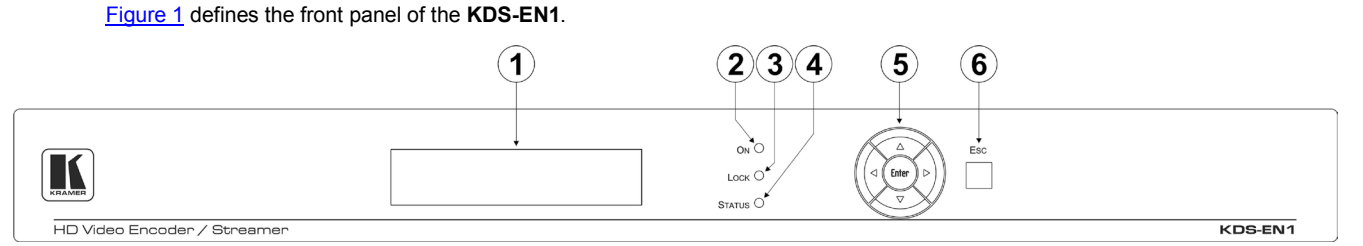

#### Figure 1: KDS-EN1 HD Video Encoder/Streamer Front Panel

| # | Feature                 | Function                                                                                                    |
|---|-------------------------|----------------------------------------------------------------------------------------------------|
| 1 | LCD Readout             | Displays either the input/output resolution currently selected or the menu during configuration                                                                                     |
| 2 | ON LED                  | Lights green when the device is powered on                                                                                                    |
| 3 | LOCK LED                | Lights orange when the front panel buttons are locked. Lights green when the buttons are unlocked (see <u>Section 7.1</u> )                                                         |
| 4 | STATUS LED              | Lights green to indicate that the device is working correctly and that there is a valid input signal.<br>Lights red to indicate a device fault or if there is no valid input signal |
| 5 | Menu Navigation Buttons | Press the Enter, up (▲), down (▼), left (◄) and right (►) buttons to navigate the menu, and modify parameters or values                                                             |
| 6 | ESC Button              | Press to move back one level through the menu                                                                                                    |

#### Figure 2 defines the rear panel of the KDS-EN1.

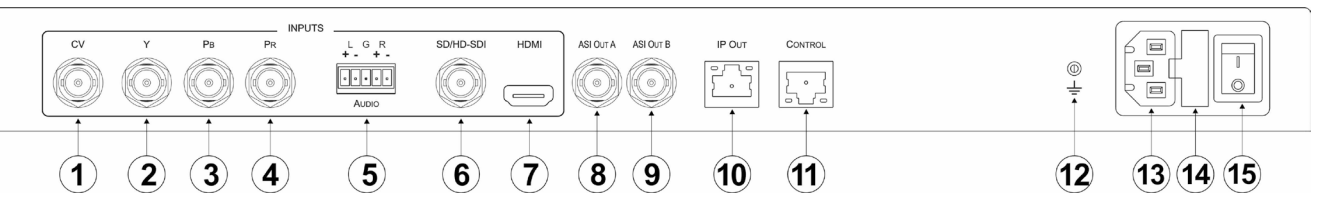

Figure 2: KDS-EN1 HD Video Encoder/Streamer Rear Panel

| #  | Feature                 |                                          |                      | Function                                                  |
|----|-------------------------|------------------------------------------|----------------------|-----------------------------------------------------------|
| 1  |                         | CV BNC Connector                         |                      | Connect to a composite video source                       |
| 2  |                         |                                          | Y BNC Connector      | Connect to the Y component of the component video source  |
| 3  |                         | Component Video                          | PB BNC Connector     | Connect to the Pb component of the component video source |
| 4  |                         |                                          | PR BNC Connector     | Connect to the Pr component of the component video source |
| 5  |                         | AUDIO Balanced Stereo<br>Audio Connector | 5-Pin Terminal Block | Connect to the balanced, stereo audio source              |
| 6  |                         | SDI/HD-SDI BNC Connector                 |                      | Connect to the SDI source                                 |
| 7  |                         | HDMI Connector                           |                      | Connect to the HDMI source                                |
| 8  |                         | ASI OUT A BNC Connector                  |                      | Connect to the first ASI acceptor                         |
| 9  | Outputs                 | ASI OUT B BNC Connector                  |                      | Connect to the second ASI acceptor                        |
| 10 |                         | IP OUT RJ-45 Connector                   |                      | Connect to the IP acceptor                                |
| 11 | CONTROL RJ-45 Connector |                                          |                      | Connect to the PC controller via a LAN                    |
| 12 | 2 Grounding Terminal    |                                          |                      | Connect to the common system ground                       |
| 13 | B Power Socket          |                                          |                      | Connect the mains power cord                              |
| 14 | 4 Fuse                  |                                          |                      | AC mains supply protection fuse                           |
| 15 | 5 Power Switch          |                                          |                      | Turn the device on and off                                |

# 5 Installing the KDS-EN1 in a Rack

This section provides instructions on rack mounting the **KDS-EN1**.

**Before installing in a rack**, be sure that the environment is within the recommended range:

| OPERATING TEMPERATURE: | 0° to +40°C (32° to 104°F)     |
|------------------------|--------------------------------|
| STORAGE TEMPERATURE:   | -40° to +70°C (-40° to 158°F)  |
| HUMIDITY:              | 10% to 90%, RHL non-condensing |

#### To rack-mount a machine:

1. Attach both ear brackets to the machine. To do so, remove the screws from each side of the machine (3 on each side), and replace those screws through the ear brackets.

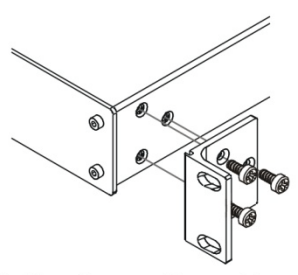

 Place the ears of the machine against the rack rails, and insert the proper screws (not provided) through each of the four holes in the rack ears. Note:

• In some models, the front panel may feature built-in rack ears

• Detachable rack ears can be removed for desktop use

 Always mount the machine in the rack before you attach any cables or connect the machine to the power

 If you are using a Kramer rack adapter kit (for a machine that is not 19"), see the Rack Adapters user manual for installation instructions available from our Web site

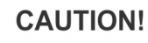

When installing on a 19" rack, avoid hazards by taking care that:

1. It is located within the recommended environmental conditions, as the operating ambient temperature of a closed or multi unit rack assembly may exceed the room ambient temperature.

**2**. Once rack mounted, enough air will still flow around the machine.

**3**. The machine is placed straight in the correct horizontal position.

4. You do not overload the circuit(s). When connecting the machine to the supply circuit, overloading the circuits might have a detrimental effect on overcurrent protection and supply wiring. Refer to the appropriate nameplate ratings for information. For example, for fuse replacement, see the value printed on the product label.

5. The machine is earthed (grounded) in a reliable way and is connected only to an electricity socket with grounding. Pay particular attention to situations where electricity is supplied indirectly (when the power cord is not plugged directly into the socket in the wall), for example, when using an extension cable or a power strip, and that you use only the power cord that is supplied with the machine.

# 6 Connecting the KDS-EN1

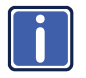

Always switch off the power to any device before connecting it to your **KDS-EN1**. After connecting your **KDS-EN1**, connect its power and then switch on the power to the other devices.

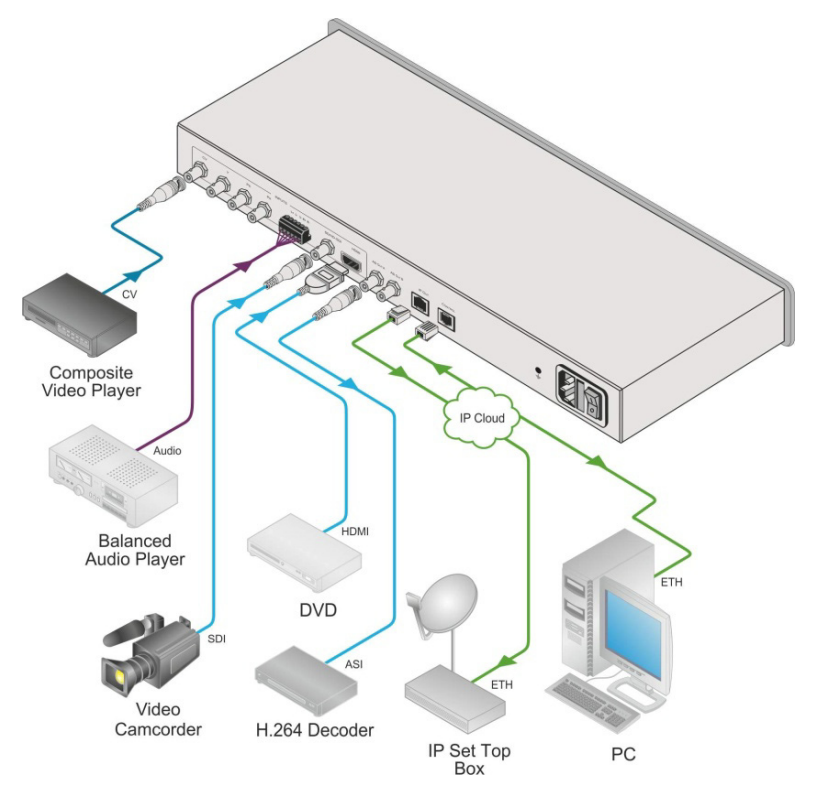

Figure 3: Connecting the KDS-EN1 HD Video Encoder/Streamer

#### To connect the KDS-EN1 as illustrated in the example in Figure 3:

- 1. Connect the composite video source (for example, a composite video player) to the CV INPUT BNC connector.
- Connect the balanced audio source (for example, a balanced audio player) to the AUDIO INPUT 5-pin terminal block.

- Connect the SDI source (for example, a video camcorder) to the SD/HD-SDI INPUT BNC connector.
- Connect the HDMI source (for example, a DVD player) to the HDMI INPUT connector.
- Connect the ASI OUT A BNC connector to the ASI acceptor (for example, an H.264 decoder).
- Connect the IP OUT RJ-45 connector to the IP acceptor (for example, an IP set top box).
- Optional—Connect a PC controller via a LAN to the CONTROL RJ-45 Ethernet connector.

### 6.1 Connecting to the KDS-EN1 via Ethernet

You can connect the **KDS-EN1** via Ethernet via either of the following methods:

- A crossover cable (see <u>Section 6.1.1</u>) for direct connection to the PC
- A straight through cable (see <u>Section 6.1.2</u>) for connection via a network hub or network router

After connecting the Ethernet port, you have to install and configure your Ethernet Port. For detailed instructions, see the Ethernet Configuration Guide (Lantronix) in the technical support section on our Web site <a href="http://www.kramerelectronics.com">http://www.kramerelectronics.com</a>.

#### 6.1.1 Connecting the Ethernet Port directly to a PC

You can connect the Ethernet port on the **KDS-EN1** to the Ethernet port on your PC via a crossover cable with RJ-45 connectors. This type of connection is recommended for identification of the factory default IP Address of the **KDS-EN1** during the initial configuration.

#### To configure your PC after connecting the Ethernet port:

- 1. Right-click the **My Network Places** icon on your desktop.
- 2. Select Properties.
- 3. Right-click Local Area Connection Properties.

#### 4. Select Properties.

The Local Area Connection Properties window appears.

5. Select the Internet Protocol (TCP/IP) and click the Properties Button.

| 🕹 Local Area Connection Properties 🛛 🤶                                                                                                    | × |
|----------------------------------------------------------------------------------------------------|---|
| General Advanced                                                                                                    |   |
| Connect using:                                                                                                    |   |
| Intel(R) 82566DC-2 Gigabit Network ( Configure                                                                                                    | ] |
| This connection uses the following items:                                                                                                    |   |
| <ul> <li>✓ ■ Client for Microsoft Networks</li> <li>✓ ■ File and Printer Sharing for Microsoft Networks</li> <li>✓ ■ QoS Packet Scheduler</li> <li>✓ ▼ Internet Protocol (TCP/IP)</li> </ul> |   |
| Install Uninstall Properties Description Allows your computer to access resources on a Microsoft network.                                                                                    | j |
| Show icon in notification area when connected  Notify me when this connection has limited or no connectivity                                                                                 |   |
| OK Cancel                                                                                                    |   |

Figure 4: Local Area Connection Properties Window

 Select Use the following IP Address and enter the details as shown in <u>Figure 5</u>. You can use any IP address in the range 192.168.1.1 to 192.168.1.255 (excluding 192.168.1.39) that is provided by your IT department.

| Internet Protocol (TCP/IP) Properties 🛛 🛛 🛛                                                                                                    |                                    |  |  |  |  |
|----------------------------------------------------------------------------------------------------|------------------------------------|--|--|--|--|
| General                                                                                                    |                                    |  |  |  |  |
| You can get IP settings assigned automatically if your network supports<br>this capability. Otherwise, you need to ask your network administrator for<br>the appropriate IP settings. |                                    |  |  |  |  |
| Obtain an IP address automatically                                                                                                    | Obtain an IP address automatically |  |  |  |  |
| 💿 Use the following IP address: —                                                                                                    |                                    |  |  |  |  |
| IP address:                                                                                                    | 192.168.1.38                       |  |  |  |  |
| Subnet mask:                                                                                                    | 255.255.255.0                      |  |  |  |  |
| Default gateway:                                                                                                    | 19.0.0.0                           |  |  |  |  |
| Obtain DNS server address autom                                                                                                    | natically                          |  |  |  |  |
| Ouse the following DNS server add                                                                                                    | Iresses:                           |  |  |  |  |
| Preferred DNS server:                                                                                                    |                                    |  |  |  |  |
| Alternate DNS server:                                                                                                    | · · ·                              |  |  |  |  |
| Advanced                                                                                                    |                                    |  |  |  |  |
| OK Cancel                                                                                                    |                                    |  |  |  |  |

Figure 5: Internet Protocol (TCP/IP) Properties Window

7. Click OK.

#### 6.1.2 Connecting to the Ethernet Port via a Network Switch/Hub

#### To connect to the Ethernet port on the KDS-EN1 via a network switch/hub:

 Connect the PC to the Ethernet network switch/hub using a straight through cable

### 6.2 Connecting the Balanced/Unbalanced Stereo Audio Input

This section illustrates how to wire the devices to the balanced audio input:

- A balanced stereo input connection, see Figure 6
- An unbalanced stereo input connection, see Figure 7

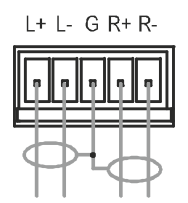

Figure 6: Balanced Stereo Audio Connection

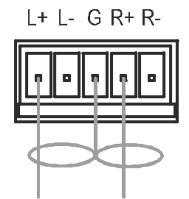

Figure 7: Unbalanced Stereo Audio Connection

# 7 Operating the KDS-EN1 Using the Front Panel Buttons

Approximately 30 seconds after powering on the **KDS-EN1**, the model name, firmware version and serial number of the device is displayed (standby display). When this display appears, you can operate the **KDS-EN1** via ether the front panel buttons or remotely using Ethernet over a LAN (see <u>Section 8</u>).

### 7.1 Unlocking the Front Panel Buttons

After approximately 30 seconds of no button activity the front panel buttons are locked and the Lock LED lights orange.

#### To unlock the front panel buttons:

- 1. Press Enter twice in quick succession.
- Immediately press Esc twice in quick succession.
   The front panel buttons are unlocked and the Lock LED lights green.

### 7.2 Using the Menu

The menu is shown on the display when the Enter button is pressed. If there is no button activity for approximately 30 seconds, display reverts back to the standby display.

Navigation through the menu is performed as follows:

- Enter-display the menu, select a parameter/value, save a value
- Up (▲) or Right (►)—scroll up through the parameter/value list
- Down (▼) or Left (◄)—scroll down through the parameter/value list
- ESC—Move up one level through the menu or exit the menu if at the first menu level

The main menu comprises six sub-menus:

- Video (see <u>Section 7.2.1</u>)
- Audio (see <u>Section 7.2.2</u>)
- System (see Section 7.2.3)
- TS/IP (see Section 7.2.4)
- Host IP (see <u>Section 7.2.5</u>)
- Advanced (see <u>Section 7.2.6</u>)

#### 7.2.1 Video Sub-menu

#### The parameters in the Video sub-menu set the video characteristics.

| Parameter            | Description                                                                                                    | Options                                                                                                    |
|----------------------|----------------------------------------------------------------------------------------------------|----------------------------------------------------------------------------------------------------|
| Video Input          | Video input port selection                                                                                                | CVBS, YPbPr, HDMI, SDI<br>Default—CVBS                                                                                                    |
| Video<br>Resolution  | The current video signal resolution                                                                                       | 1920x1080p @50/60Hz<br>(not supported by<br>component input),<br>1920x1080i @50/60Hz,<br>1440x1080i @50/60Hz,<br>1280x720p @50/60Hz,<br>720x480i @60Hz,<br>720x576i @50Hz |
| Video GOP            | Video GOP selection                                                                                                    | IBBP, IPPP, IBP<br>Default—IBBP                                                                                                    |
| Video Bit<br>Mode    | Video bit rate mode selection                                                                                             | CBR,VBR                                                                                                    |
| Average<br>BitRate   | Sets the average video bitrate. This is<br>only valid when in VBR mode and must<br>be more than the average video bitrate | From 1000Kbps to<br>19999Kbps                                                                                                    |
| Max BitRate<br>(VBR) | Sets the maximum video bitrate. This is<br>only valid when in VBR mode and must<br>be more than the average video bitrate | From 10000Kbps to<br>19999Kbps                                                                                                    |
| Min BitRate<br>(VBR) | Sets the minimum video bitrate. This is<br>only valid when in VBR mode and must<br>be less than the average video bitrate | From 1000Kbps to<br>7999Kbps                                                                                                    |

### 7.2.2 Audio Sub-menu

| Parameter     | Description                  | Options                        |
|---------------|------------------------------|--------------------------------|
| Audio Input   | Audio input source selection | Analog, HDMI, SDI              |
|               |                              | Default—Analog                 |
| Audio Format  | Audio format selection       | MPEG-I Layer II, S/PDIF AC3    |
|               |                              | Default—MPEG                   |
| Audio BitRate | Audio bitrate selection      | 32Kbps, 64Kbps, 128Kbps,       |
|               |                              | 192Kbps, 256Kbps, 320Kbps,     |
|               |                              | 384Kbps                        |
|               |                              | Default—384Kbps                |
| Audio Gain    | Audio gain selection         | -12dB, -6dB, 0dB, +6dB, +12dB, |
|               |                              | Default—0dB                    |

#### The parameters in the Audio sub-menu set the audio characteristics.

#### 7.2.3 System Sub-menu

| The parameters in the S | vstem sub-menu displa <sup>,</sup> | v the system parameters. |
|-------------------------|------------------------------------|--------------------------|

| Parameter      | Description                    | Options                      |
|----------------|--------------------------------|------------------------------|
| PMT PID        | Sets the video output PMT PID  | From 50 to 7999              |
|                |                                | Default—101                  |
| PCR PID        | Sets the video output PCR PID  | From 100 to 8190             |
|                |                                | Default—102                  |
| VID PID        | Sets the video output PID      | From 100 to 7999             |
|                |                                | Default—103                  |
| AUD PID        | Sets the audio output PID      | From 100 to 7999             |
|                |                                | Default—104                  |
| TS ID          | Sets the transport stream ID   | From 0 to 59999              |
|                |                                | Default—1                    |
| Service ID     | Sets the output service ID     | From 1 to 59999              |
|                |                                | Default—1                    |
| Service Name   | Sets the service name          | Textual name                 |
|                |                                | Default—TV1                  |
| Provider Name  | Sets the service provider name | Textual name                 |
|                |                                | Default—TV-Channel           |
| Packet Size    | Packet size selection          | 188, 204 FEC OFF, 204 FEC ON |
|                |                                | Default—188                  |
| System Bitrate | Sets the system bitrate        | From 2000Kbps to 19999Kbps   |
|                |                                | Default—9500Kbps             |

#### 7.2.4 TS/IP Sub-menu

| Parameter        | Description                                      | Options                                                  |
|------------------|--------------------------------------------------|----------------------------------------------------------|
| Stream IP        | Sets the transport stream IP address             | Any valid IP address<br>Default—192.168.001.022          |
| Stream Netmask   | Sets the transport stream network mask address   | Any valid netmask IP<br>address<br>Default—255.255.255.0 |
| Stream Gateway   | Sets the transport stream gateway address        | Any valid gateway IP<br>address<br>Default—192.168.1.1   |
| Stream MAC       | Sets the physical MAC address                    | Any valid MAC address<br>Default—12-34-56-78-B0-6D       |
| Protocol         | Transport stream protocol selection              | UDP, RTP, Pro-MPEG<br>Default—UDP                        |
| Destination IP   | Sets the transport stream destination IP address | Any valid IP address<br>Default—226.1.1.1                |
| Destination Port | Sets the transport stream<br>destination IP port | Any valid IP port<br>Default—1234                        |
| IGMP             | IGMP enable                                      | Enable, Disable<br>Default—Disable                       |
| FEC Col Offset   | Sets the FEC col offset                          | From 4 to 16<br>Default—10                               |
| FEC Col NA       | Sets the FEC col NA                              | From 4 to 16<br>Default—10                               |

The parameters in the TS/IP sub-menu set the transport stream IP parameters.

#### 7.2.5 Host IP Sub-menu

The parameters in the Host IP sub-menu display the device network IP parameters

|              | B                           | <b>A</b>                    |
|--------------|-----------------------------|-----------------------------|
| Parameter    | Description                 | Options                     |
| Host IP      | Sets the IP network address | All valid IP addresses      |
|              | of the device               | Default—192.168.1.21        |
| Host Netmask | Sets the IP network mask of | All valid subnets           |
|              | the device                  | Default—255.255.255.000     |
| Host Gateway | Sets the IP gateway address | All valid gateway addresses |
|              | of the device               | Default—192.168.1.1         |
| Host MAC     | Sets the IP port number of  | All valid TCP ports         |
|              | the device                  | Default—12-34-56-78-B0-6C   |

#### 7.2.6 Advanced Sub-menu

The parameters in the Advanced Settings sub-menu allow you to save and load

| Parameter       | Description                                                 |
|-----------------|-------------------------------------------------------------|
| Save Default    | Save the current configuration as the default configuration |
| Load Default    | Load the default configuration                              |
| Restore Initial | Load the factory default configuration                      |
| Codec Version   | Displays the codec version                                  |

configurations, reset to factory defaults, and display the codec version.

# 7.3 Changing the Video Input Selection

#### To change the video input selection:

- Press the Enter button to display the menu. The menu is displayed.
- Press the Enter button to select the Video Input sub-menu. The Video Input sub-menu is displayed.
- Press the Enter button to enable changing the parameter. The current video input selection flashes.
- Using the right (►) or left (◄) button, move through the parameter options until the required video input is displayed.
- Press Enter to save the selection. The "Updating ..." message flashes for a few seconds and the change is saved.

**Note**: If the media player does not display correctly following input resolution or selection changes, refresh the media player.

### 7.4 To Reset the Device to Factory Default Configuration

#### To reset the device to the factory default configuration:

1. Press Enter.

The menu is displayed.

- 2. Press down (▼) repeatedly until the Advanced sub-menu is displayed.
- Press Enter to enter the Advanced sub-menu.
   The first option in the Advanced sub-menu is displayed.
- 4. Press down (▼) repeatedly until the Restore Initial option is displayed.
- 5. Press Enter.

The "Updating ..." message flashes for a few seconds and the factory defaults are loaded.

6. Press Esc twice to exit the menu.

# 8 Operating the KDS-EN1 Using the Web Pages

The embedded Web pages can be used to remotely operate the **KDS-EN1** using a Web browser and an Ethernet connection over a LAN. The menu appears on the left side of the screen. There are ten Web pages:

- Video Settings Page (see <u>Section 8.1.1</u>)
- Audio Settings Page (see <u>Section 8.1.2</u>)
- System Settings Page (see <u>Section 8.1.3</u>)
- TS/IP Settings Page (see <u>Section 8.1.4</u>)
- Host IP Settings Page (see <u>Section 8.1.5</u>)
- System Information Page (see <u>Section 8.1.6</u>)
- Saving the Default Configuration Page (see <u>Section 8.1.7</u>)
- Loading the Default Configuration Page (see <u>Section 8.1.8</u>)
- Load the Factory Defaults Page (see <u>Section 8.1.9</u>)
- Software Upgrade Page (see <u>Section 8.1.10</u>)

After making changes on any of the pages click Save to save the changes.

#### 8.1 Accessing the KDS-EN1 Web Pages

#### To access the KDS-EN1 Web pages:

- 1. Open your Internet browser.
- Enter the IP address of the device (see <u>Section 10</u>) in the address bar of your browser (see <u>Figure 8</u>).

🖉 http://192.168.1.21/

Figure 8: Web Browser Address Bar

The home page similar to that shown in Figure 9 appears.

| KRAMER                                                        |                     | Kran             | ner KDS-EN1<br>status |   |
|---------------------------------------------------------------|---------------------|------------------|-----------------------|---|
| STATUS<br>Login Status<br>Mon Nov 5 10:27:14 UTC+0200<br>2012 |                     |                  |                       |   |
| Video Setting                                                 | System Information  |                  |                       | ۲ |
| Audio Setting                                                 | rSystem Information |                  |                       |   |
| System Setting                                                |                     | Mode Name        | Kramer KDS-EN1        |   |
| TS IP Setting                                                 |                     | Device Name      | Encoder2135           |   |
| Host IP Setting                                               |                     | Hardware Version | 1.1.2                 |   |
| Sys Info                                                      |                     | Software Version | 2.1.4                 |   |
| Save Default                                                  |                     | IP Address       | 192.168.1.21          |   |
| Load Default                                                  |                     | Status           | Abnormal              |   |
| Restore Initial                                               |                     |                  |                       |   |
| SW Upgrade                                                    |                     |                  |                       |   |
| User Manual                                                   |                     |                  |                       |   |
| Web Site                                                      |                     |                  |                       |   |

Figure 9: Home Page

#### 8.1.1 Video Settings Page

The following video parameters are included:

- Input port selection
- Resolution
- GOP
- Encoding mode
- Average, maximum and minimum bitrates

| KRAMER                                                                                                    |                                                                                | Kramer KDS-EN1<br>STATUS                                      |   |
|----------------------------------------------------------------------------------------------------|--------------------------------------------------------------------------------|---------------------------------------------------------------|---|
| STATUS<br>STATUS<br>Login Status<br>Mon Nov 5 10:27:14 UTC+0200<br>2012                                           | Video Parameters                                                               | CVBS 💌<br>No Signal                                           | • |
| Video Setting<br>Audio Setting<br>System Setting<br>T S IP Setting<br>Host IP Setting<br>Sys Info<br>Save Default | GOP<br>Mode<br>Average Bitrate(Kbps)<br>Max Bitrate(Kbps)<br>Min Bitrate(Kbps) | IBBP     •       CBR     •       8500     •       13000     • |   |
| Load Default<br>Restore Initial<br>SW Upgrade<br>User Manual<br>Web Site                                          | Submit Reset                                                                   |                                                               |   |

Figure 10: Video Parameters Page

For video parameter descriptions see Section 7.2.1.

#### 8.1.2 Audio Settings Page

The following audio parameters are included:

- Input port selection
- Audio format, bitrate and gain

| KRAMER                                                                                                    |                                                                                                    | Kramer KDS-EN1<br>STATUS              |
|----------------------------------------------------------------------------------------------------|----------------------------------------------------------------------------------------------------|---------------------------------------|
| STATUS<br>STATUS<br>Login Status<br>Mon Kov 5 10 27:14 UTC-0200<br>2012<br>Video Setting<br>System Setting<br>T S IP Setting<br>Host IP Setting<br>Sys Info<br>Save Default<br>Load Default<br>Restore Initial<br>SW Upgrade<br>User Manual<br>Web Site | Audio Parameters<br>Audio Parameters<br>Input<br>Format<br>Bitrate(Kbps)<br>Audio Gain<br>Submit<br>Reset | Analog  Analog MPEG-1 Layett 384  OdB |

Figure 11: Audio Parameters Page

For audio parameter descriptions see Section 7.2.2.

#### 8.1.3 System Settings Page

The following system parameters are included:

- PMT PID
- PCR PID
- VID PID
- AUD PID
- Service name and provider name
- TS ID
- Service ID
- Packet size
- System bitrate

| KRAMER                                                                                                    |                                                                                                    |                               | Krame | er KDS-EN1<br>status                                                              |                                       |  |
|----------------------------------------------------------------------------------------------------|----------------------------------------------------------------------------------------------------|-------------------------------|-------|-----------------------------------------------------------------------------------|---------------------------------------|--|
| STATUS<br>Login Status<br>Mon Nov 5 10:27:14 UTC+0:200<br>2012<br>Video Setting<br>Audio Setting<br>System Setting<br>Host IP Setting<br>Sys Info<br>Save Default<br>Load Default<br>Restore Initial<br>SW Upgrade | System Parameters<br>System Parameters<br>PMT PID<br>VID PID<br>Service Name<br>T S ID<br>Packet Size<br>Submit Reset | 101<br>103<br>TV1<br>1<br>188 | ×     | PCR PID<br>AUD PID<br>Service Provider Name<br>Service ID<br>System Bitrate(Kbps) | 102<br>104<br>TV-Channel<br>1<br>5500 |  |

Figure 12: System Parameters Page

For system parameter descriptions see Section 7.2.3.

### 8.1.4 TS IP Settings Page

The following TS IP parameters are included:

- Stream IP, netmask and gateway
- MAC address
- Protocol
- Destination IP and port
- Enable/disable IGMP
- FEC column offset
- FEC column Na number

| КРАМЕР                                                                                                    |                                                                                                    | Kram                                               | er KDS-EN1<br>status                                                                   |                                                                         |
|----------------------------------------------------------------------------------------------------|----------------------------------------------------------------------------------------------------|----------------------------------------------------|----------------------------------------------------------------------------------------|-------------------------------------------------------------------------|
| STATUS<br>Login Status<br>Mon Nov 5 10:27:14 UTC+0200<br>2012<br>Video Setting<br>Audio Setting<br>TS IP Setting<br>Host IP Setting<br>System Setting<br>Sys Info<br>Save Default<br>Load Default<br>Restore Initial<br>SWI Unorache | TS IP Parameters<br>TS IP Parameters<br>Stream IP<br>Stream Gateway<br>Protocol<br>Destination Port<br>FEC Column Offset<br>Number<br>Submit Reset | 192.168.1.22<br>192.168.1.1<br>UDP ▼<br>1234<br>10 | Stream Netmask<br>Stream MAC Address<br>Destination IP<br>IGMP<br>FEC Column Na Number | C<br>255.255.255.0<br>12.34-56-78-B0.AF<br>226.1.1.1<br>Disable •<br>10 |
| User Manual<br>Web Site                                                                                                    |                                                                                                    |                                                    |                                                                                        |                                                                         |

Figure 13: TS IP Parameters Page

For TS IP parameter descriptions see Section 7.2.4.

#### 8.1.5 Host IP Settings Page

The following host IP parameters are included:

- Host IP, netmask and gateway
- MAC address

| KRAMER                                                                                                    |                                                                                                    | Kramer KDS-EN1<br>status                                               |
|----------------------------------------------------------------------------------------------------|----------------------------------------------------------------------------------------------------|------------------------------------------------------------------------|
| STATUS C<br>Login Status<br>Mon Nov 5 10:27:14 UTC+0200<br>2012<br>Video Setting<br>Audio Setting<br>System Setting<br>Host IP Setting<br>Host IP Setting<br>Sys Info<br>Save Default<br>Load Default<br>Restore Initial<br>SW Upgrade<br>User Manual<br>Web Site | Host IP Parameters<br>Host IP Parameters<br>Host IP<br>Host Netmask<br>Host Gateway<br>Host MAC Address<br>Submit Reset | ●<br>192.168.1.21<br>255.255.255.0<br>192.168.1.1<br>12.34-56-78-B0-AE |

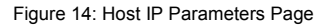

For host IP parameter descriptions see Section 7.2.5.

#### 8.1.6 System Information Page

The following system details are displayed (all fields are read only):

- Device and model name
- · Hardware and software versions
- IP address
- Device status

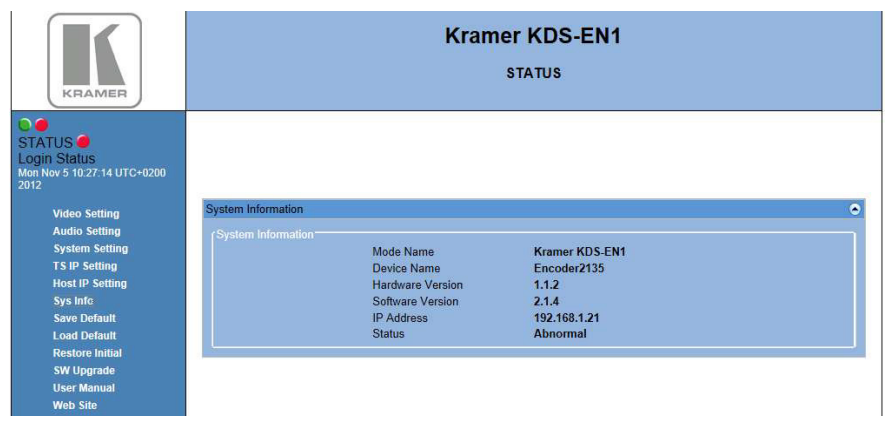

Figure 15: System Information Page

#### 8.1.7 Saving the Default Configuration Page

The Save Default page allows you to store the current configuration. The message shown in <u>Figure 16</u> is displayed before the operation is executed.

| Message from | i webpage 🏼 🛃       |
|--------------|---------------------|
| 🕐 Su         | re to Save Default? |
|              | OK Cancel           |

Figure 16: Save Default Confirmation Message

#### 8.1.8 Loading the Default Configuration Page

The Load Default page allows you to retrieve a previously stored configuration. The message shown in Figure 17 is displayed before the operation is executed.

| Message from webpage  |
|-----------------------|
| Sure to Load Default? |
|                       |
| OK Cancel             |

Figure 17: Load Default Confirmation Message

#### 8.1.9 Loading the Factory Defaults Page

The Restore Initial page allows you to load the factory default parameters. The message shown in Figure 17 is displayed before the operation is executed.

| Message fr | om webpage      |            |
|------------|-----------------|------------|
| ?          | Sure to Restore | : Initial? |
|            | ок              | Cancel     |

Figure 18: Restore Initial Settings Confirmation Message

#### 8.1.10 Software Upgrade Page

The Software Upgrade page allows you to upgrade the firmware of the device. Prior to performing this operation, you must download the latest firmware version to your PC. The latest version is available from <u>http://www.kramerelectronics.com</u>.

Figure 19: Software Upgrade Page

# 9 Technical Specifications

|                        | B1 11 11 11 11                          |                                                                                     |                                            |       |                |                    | 1001                                         |  |
|------------------------|-----------------------------------------|-------------------------------------------------------------------------------------|--------------------------------------------|-------|----------------|--------------------|----------------------------------------------|--|
| INPUTS:                | Digital Video                           | 1 SDI seria                                                                         | al video, 75Ω on                           | SD    | SMPTE-259M     | SMPTE-125M         | 480i–59.94                                   |  |
|                        |                                         | BNC conn                                                                            | ectors                                     |       |                | ITU-R BT.656-      | 576i–50                                      |  |
|                        |                                         |                                                                                     |                                            |       |                | 5                  |                                              |  |
|                        |                                         |                                                                                     |                                            | HD    | SMPTE-292      | SMPTE-296M         | 720p-59.94/60/50                             |  |
|                        |                                         |                                                                                     |                                            |       |                | SMPTE-274M         | 1080i-59.94/60/50                            |  |
|                        |                                         |                                                                                     |                                            |       |                |                    | 1080p-29.97/30/2<br>23.98/24<br>23.98sF/24sF |  |
|                        |                                         |                                                                                     |                                            | 3G    | SMPTE-424M     | SMPTE-296M         | 1080p-59.94/60/50                            |  |
|                        |                                         | 1 HDMI                                                                              |                                            |       |                |                    |                                              |  |
|                        | Analog Video                            | 1 Compos                                                                            | te video on a BNC connector                |       |                |                    |                                              |  |
|                        | 1 Compon                                |                                                                                     | ent video (Y, Pb, Pr) on 3 BNC connectors. |       |                |                    |                                              |  |
|                        |                                         | Supported resolutions: 1920x1080i @50/60Hz, 1440x1080i @50/60Hz, 1280x720p @50/60Hz |                                            |       |                | 280x720p @50/60Hz, |                                              |  |
|                        |                                         | 720x480i @60Hz, 720x576i @50Hz                                                      |                                            |       |                |                    |                                              |  |
|                        | Analog Audio                            | 1 Stereo balanced audio on a 5-pin terminal block                                   |                                            |       |                |                    |                                              |  |
| OUTPUTS: Digital Video |                                         | 2 DVB-ASI on BNC connecto                                                           |                                            | ors N | lax. data rate | 72Mbps             |                                              |  |
|                        |                                         |                                                                                     |                                            | F     | acket length   | 188 bytes          |                                              |  |
|                        | IP                                      | 1 IP UDP transport stream on an RJ-45 connector                                     |                                            |       |                |                    |                                              |  |
| CONTROL:               | CONTROL: 1 TCP/IP on an RJ-45 Connector |                                                                                     |                                            |       |                |                    |                                              |  |
| POWER CONSUMPTION:     |                                         |                                                                                     | 100-240V AC 50/60Hz 24VA                   |       |                |                    |                                              |  |
|                        |                                         |                                                                                     |                                            |       |                |                    |                                              |  |
| OPERATING TEMPERATURE: |                                         |                                                                                     | 0° to +40°C (32° to 104°F)                 |       |                |                    |                                              |  |
| STORAGE TEMPERATURE:   |                                         |                                                                                     | -40° to +70°C (-40° to 158°F)              |       |                |                    |                                              |  |
| HUMIDITY:              |                                         |                                                                                     | 10% to 90%, RHL non-condensing             |       |                |                    |                                              |  |
| DIMENSIONS:            |                                         |                                                                                     | 19" x 9.41" x 1U (W, D, H) rack mountable  |       |                |                    |                                              |  |
| WEIGHT:                |                                         |                                                                                     | 1.8kg (3.97lbs) approx.                    |       |                |                    |                                              |  |
| ACCESSORIES:           |                                         |                                                                                     | Power cord, rack "ears"                    |       |                |                    |                                              |  |

# **10 Default Communication Parameters**

| Ethernet        |               |  |  |  |
|-----------------|---------------|--|--|--|
| IP Address      | 192.168.1.39  |  |  |  |
| Subnet mask     | 255.255.255.0 |  |  |  |
| Default gateway | 0.0.0.0       |  |  |  |

# 11 Default EDID

Monitor Model name..... KDS EN1 Manufacturer..... KRM Plug and Play ID..... KRM0619 Serial number.....1 Manufacture date...... 2013, ISO week 9 Filter driver..... None EDID revision..... 1.3 Input signal type...... Digital Color bit depth..... Undefined Display type..... RGB color Screen size..... 1020 x 570 mm (46.0 in) Power management...... Not supported Extension blocs...... 1 (CEA-EXT) \_\_\_\_\_ DDC/CI.....n/a Color characteristics Default color space..... Non-sRGB Display gamma...... 2.20 Red chromaticity ...... Rx 0.625 - Ry 0.340 Green chromaticity...... Gx 0.280 - Gy 0.595 Blue chromaticity ...... Bx 0.155 - By 0.070 White point (default).... Wx 0.283 - Wy 0.298 Additional descriptors... None Timing characteristics Horizontal scan range .... 15-68kHz Vertical scan range..... 50-80Hz Video bandwidth..... 150MHz CVT standard..... Not supported GTF standard..... Not supported Additional descriptors... None Preferred timing...... Yes Native/preferred timing.. 1280x720p at 60Hz Modeline...... "1280x720" 74.250 1280 1390 1430 1650 720 725 730 746 +hsync -vsync Detailed timing #1..... 1280x720p at 50Hz (16:9) Modeline...... "1280x720" 74.250 1280 1720 1760 1980 720 725 730 750 -hsync -vsync Standard timings supported 720 x 400p at 70Hz - IBM VGA 640 x 480p at 60Hz - IBM VGA 640 x 480p at 67Hz - Apple Mac II 640 x 480p at 72Hz - VESA 640 x 480p at 75Hz - VESA 800 x 600p at 56Hz - VESA 800 x 600p at 60Hz - VESA 800 x 600p at 72Hz - VESA 800 x 600p at 75Hz - VESA 1024 x 768p at 60Hz - VESA 1024 x 768p at 70Hz - VESA 1024 x 768p at 75Hz - VESA 1280 x 1024p at 75Hz - VESA EIA/CEA-861 Information Revision number...... 3 IT underscan..... Not supported Basic audio..... Supported YCbCr 4:4:4..... Supported YCbCr 4:2:2..... Supported Native formats..... 0 Detailed timing #1...... 1920x1080i at 60Hz (16:9)

.... "1920x1080" 74.250 1920 2008 2052 2200 1080 1084 1094 1124 interlace +hsync +vsync Modeline ..... Detailed timing #2...... 1920x1080i at 50Hz (16:9) ..... "1920x1080" 74.250 1920 2448 2492 2640 1080 1084 1094 1124 interlace +hsync +vsync Modeline..... Detailed timing #3...... 720x576p at 50Hz (4:3) Modeline...... "720x576" 27.000 720 732 796 864 576 581 586 625 -hsync -vsync Detailed timing #4...... 720x480p at 60Hz (4:3) Modeline...... "720x480" 27.000 720 736 798 858 480 489 495 525 -hsync -vsync Detailed timing #5...... 640x480p at 60Hz (4:3) CE video identifiers (VICs) - timing/formats supported 640 x 480p at 60Hz - Default (4:3, 1:1) 720 x 480p at 60Hz - EDTV (4:3, 8:9) 1280 x 720p at 60Hz - HDTV (16:9, 1:1) 1920 x 1080i at 60Hz - HDTV (16:9, 1:1) 720 x 480i at 60Hz - Doublescan (4:3, 8:9) 1440 x 480p at 60Hz - DVD (4:3, 4:9) 1920 x 1080p at 60Hz - HDTV (16:9, 1:1) 720 x 576p at 50Hz - EDTV (4:3, 16:15) 1280 x 720p at 50Hz - HDTV (16:9, 1:1) 1920 x 1080i at 50Hz - HDTV (16:9, 1:1) 2880 x 576i at 50Hz - Console (4:3, 2:15-20:15) 1920 x 1080p at 50Hz - HDTV (16:9, 1:1) NB: NTSC refresh rate = (Hz\*1000)/1001 CE audio data (formats supported) LPCM 2-channel, 16/20/24 bit depths at 32/44/48 kHz CE audio data (formats supported) AC-3 8-channel, 448k max. bit rate at 32/44/48/88/96/176/192 kHz CE vendor specific data (VSDB) IEEE registration number. 0x000C03 CEC physical address..... 1.0.0.0 Supports AI (ACP, ISRC).. No Supports 48bpp..... No Supports 36bpp...... No Supports 30bpp...... No Supports YCbCr 4:4:4..... No Supports dual-link DVI... No Maximum TMDS clock...... 165MHz Report information Date generated...... 03/02/2013 Software revision...... 2.60.0.972 Data source..... File Operating system...... 6.1.7601.2.Service Pack 1 Raw data 00.FF.FF.FF.FF.FF.FF.00.2E.4D.19.06.01.00.00.09.17.01.03.80.66.39.78.0A.0D.C9.A0.57.47.98.27.

#### LIMITED WARRANTY

The warranty obligations of Kramer Electronics for this product are limited to the terms set forth below:

#### What is Covered

This limited warranty covers defects in materials and workmanship in this product.

#### What is Not Covered

This limited warranty does not cover any damage, deterioration or malfunction resulting from any alteration, modification, improper or unreasonable use or maintenance, misuse, abuse, accident, neglect, exposure to excess moisture, fire, improper packing and shipping (such claims must be presented to the carrier), lightning, power surges, or other acts of nature. This limited warranty does not cover any damage, deterioration or malfunction resulting from the installation or removal of this product from any installation, any unauthorized tampering with this product, any repairs attempted by anyone unauthorized by Kramer Electronics to make such repairs, or any other cause which does not relate directly to a defect in materials and/or workmanship of this product. This limited warranty does not cover cartons, equipment enclosures, cables or accessories used in conjunction with this product.

Without limiting any other exclusion herein, Kramer Electronics does not warrant that the product covered hereby, including, without limitation, the technology and/or integrated circuit(s) included in the product, will not become obsolete or that such items are or will remain compatible with any other product or technology with which the product may be used. How Long Does this Coverage Last

Three years as of this printing; please check our Web site for the most current and accurate warranty information. Who is Covered

Only the original purchaser of this product is covered under this limited warranty. This limited warranty is not transferable to subsequent purchasers or owners of this product.

#### What Kramer Electronics will do

Kramer Electronics will, at its sole option, provide one of the following three remedies to whatever extent it shall deem necessary to satisfy a proper claim under this limited warranty:

- 1. Elect to repair or facilitate the repair of any defective parts within a reasonable period of time, free of any charge for the necessary parts and labor to complete the repair and restore this product to its proper operating condition. Kramer Electronics will also pay the shipping costs necessary to return this product once the repair is complete.
- 2. Replace this product with a direct replacement or with a similar product deemed by Kramer Electronics to perform substantially the same function as the original product.
- 3. Issue a refund of the original purchase price less depreciation to be determined based on the age of the product at the time remedy is sought under this limited warranty.

#### What Kramer Electronics will not do Under This Limited Warranty

If this product is returned to Kramer Electronics or the authorized dealer from which it was purchased or any other party authorized to repair Kramer Electronics products, this product must be insured during shipment, with the insurance and shipping charges prepaid by you. If this product is returned uninsured, you assume all risks of loss or damage during shipment. Kramer Electronics will not be responsible for any costs related to the removal or re-installation of this product from or into any installation. Kramer Electronics will not be responsible for any costs related to any setting up this product, any adjustment of user controls or any programming required for a specific installation of this product. How to Obtain a Remedy under this Limited Warranty

To obtain a remedy under this limited warranty, you must contact either the authorized Kramer Electronics reseller from whom you purchased this product or the Kramer Electronics office nearest you. For a list of authorized Kramer Electronics resellers and/or Kramer Electronics authorized service providers, please visit our web site at www.kramerelectronics.com or contact the Kramer Electronics office nearest you.

In order to pursue any remedy under this limited warranty, you must possess an original, dated receipt as proof of purchase from an authorized Kramer Electronics reseller. If this product is returned under this limited warranty, a return authorization number, obtained from Kramer Electronics, will be required. You may also be directed to an authorized reseller or a person authorized by Kramer Electronics to repair the product.

If it is decided that this product should be returned directly to Kramer Electronics, this product should be properly packed, preferably in the original carton, for shipping. Cartons not bearing a return authorization number will be refused.

#### Limitation on Liability

THE MAXIMUM LIABILITY OF KRAMER ELECTRONICS UNDER THIS LIMITED WARRANTY SHALL NOT EXCEED THE ACTUAL PURCHASE PRICE PAID FOR THE PRODUCT. TO THE MAXIMUM EXTENT PERMITTED BY LAW, KRAMER ELECTRONICS IS NOT RESPONSIBLE FOR DIRECT, SPECIAL, INCIDENTAL OR CONSEQUENTIAL DAMAGES RESULTING FROM ANY BREACH OF WARRANTY OR CONDITION, OR UNDER ANY OTHER LEGAL THEORY. Some countries, districts or states do not allow the exclusion or limitation of relief, special, incidental, consequential or indirect damages, or the limitation of liability to specified amounts, so the above limitations or exclusions may not apply to you.

#### Exclusive Remedy

TO THE MAXIMUM EXTENT PERMITTED BY LAW, THIS LIMITED WARRANTY AND THE REMEDIES SET FORTH ABOVE ARE EXCLUSIVE AND IN LIEU OF ALL OTHER WARRANTIES, REMEDIES AND CONDITIONS, WHETHER ORAL OR WRITTEN, EXPRESS OR IMPLIED. TO THE MAXIMUM EXTENT PERMITTED BY LAW, KRAMER ELECTRONICS SPECIFICALLY DISCLAIMS ANY AND ALL IMPLIED WARRANTIES, INCLUDING, WITHOUT LIMITATION, WARRANTIES OF MERCHANTABILITY AND FITNESS FOR A PARTICULAR PURPOSE. IF KRAMER ELECTRONICS CANNOT LAWFULLY DISCLAIM OR EXCLUDE IMPLIED WARRANTIES UNDER APPLICABLE LAW, THEN ALL IMPLIED WARRANTIES COVERING THIS PRODUCT, INCLUDING WARRANTIES OF MERCHANTABILITY AND FITNESS FOR A PARTICULAR PURPOSE, SHALL APPLY TO THIS PRODUCT AS PROVIDED UNDER APPICABLE LAW.

IF ANY PRODUCT TO WHICH THIS LIMITED WARRANTY APPLIES IS A "CONSUMER PRODUCT" UNDER THE MAGNUSON-MOSS WARRANTY ACT (15 U.S.C.A. §2301, CET SEQ.) OR OTHER APPICABLE LAW, THE FOREGOING DISCLAMER OF IMPLIED WARRANTIES SHALL NOT APPLY TO YOU, AND ALL IMPLIED WARRANTIES ON THIS PRODUCT, INCLUDING WARRANTIES OF MERCHANTABILITY AND FITNESS FOR THE PARTICULAR PURPOSE, SHALL APPLY AS PROVIDED UNDER APPLICABLE LAW.

#### Other Conditions

This limited warranty gives you specific legal rights, and you may have other rights which vary from country to country or state to state.

This limited warranty is void if (i) the label bearing the serial number of this product has been removed or defaced, (ii) the product is not distributed by Kramer Electronics or (iii) this product is not purchased from an authorized Kramer Electronics reseller. If you are unsure whether a reseller is an authorized Kramer Electronics reseller, please visit our Web site at www.kramerelectronics.com or contact a Kramer Electronics office from the list at the end of this document.

Your rights under this limited warranty are not diminished if you do not complete and return the product registration form or complete and submit the online product registration form. Kramer Electronics thanks you for purchasing a Kramer Electronics product. We hope it will give you years of satisfaction.

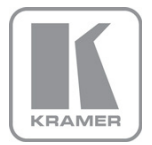

For the latest information on our products and a list of Kramer distributors, visit our Web site where updates to this user manual may be found.

We welcome your questions, comments, and feedback. Web site: www.kramerelectronics.com

E-mail: info@kramerel.com

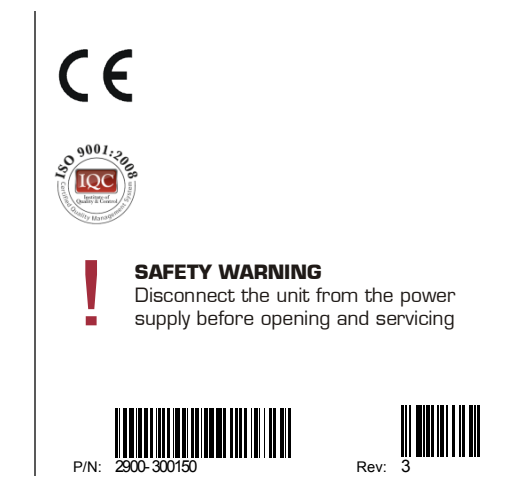